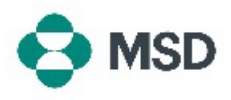

## Accorder l'accès à un compte à d'autres utilisateurs

Dans Ariba, plusieurs utilisateurs peuvent avoir accès à un même compte. Cela permet à plusieurs utilisateurs de partager la charge de travail et de répartir les tâches. **Seul l'administrateur du compte peut accorder l'accès à un compte à d'autres utilisateurs**. Pour ce faire, suivez les étapes suivantes :

|   | Connectez-vous à votre compte et cliquez sur l'icône de profil utilisateur dans le coin             |
|---|----------------------------------------------------------------------------------------------------|
| 1 | supérieur droit. Dans le menu déroulant, choisissez <b>Settings</b> (Paramètres), puis <b>Users</b> |
|   | (Itilisateurs)                                                                                      |

2 Dans la page des paramètres du compte, cliquez sur l'onglet **Manage Users** (Gérer les utilisateurs).

- 3 En bas de l'écran, cliquez sur l'icône + pour ajouter un nouvel utilisateur.
  Dans la page de création de l'utilisateur, vous devez indiquer le nom d'utilisateur du nouvel utilisateur (au format e-mail), ainsi que son adresse e-mail. Vous devez attribuer au moins un rôle au nouvel utilisateur. De plus, vous pouvez choisir si le nouvel utilisateur aura accès à tous les clients, ou seulement à certains d'entre eux. Cliquez sur
- 4 **Done** (Terminé) en haut à droite de l'écran lorsque vous avez terminé.

Un e-mail sera envoyé au nouvel utilisateur pour lui demander de remplir son formulaire d'enregistrement de sous-utilisateur. Cela fait, le nouvel utilisateur pourra agir selon le rôle qui lui a été attribué lors de la procédure de création.